# Uživatelská příručka aplikace Whols "Výplatní pásky"

#### 1. Přihlášení se do aplikace https://is.cuni.cz/webapps/

|        | Webové aplikace Univerzity Karlovy -                                                               |
|--------|----------------------------------------------------------------------------------------------------|
| 00     |                                                                                                    |
|        | Přihlášení do Webových aplikací UK                                                                 |
|        | Číslo osoby / Login ?                                                                              |
| м      | Heslo                                                                                              |
| e<br>n | Přihlásit                                                                                          |
| u      | Před vstupem do svstému je putné znát své číslo osoby nebo login a beslo evidované v CAS           |
| þ      | rieu vstupeni uo systemu je nutne znat sve cisio osoby nebo login a nesio evidovane v <u>oko</u> . |
|        | Informace o tom, jak je možné získat či změnit heslo, naleznete na adrese https://cas.cuni.cz.     |
|        |                                                                                                    |

## 2. V aplikaci otevřete záložku Seznam kontaktů

| Webové aplikace Univerzity Karlovy -<br>Havní stránka                                                                                           | Personální Zad                                                         |
|----------------------------------------------------------------------------------------------------|------------------------------------------------------------------------|
| <ul> <li>Seznam dostupných aplikací</li> <li>Portál odborných činností a služeb UK</li> <li>Poradna</li> <li>Seznam kontaktů (WhoIS)</li> </ul> | Záložky <ul> <li>Seznam žádostí o dovolenou a nepřítomností</li> </ul> |
| <ul> <li>Studenti pražských univerzit 1882–1939</li> <li>Studijní přehledy.</li> <li>Konvertor dokumentů</li> </ul>                             |                                                                        |
| K dispozici je seznam aplikací, ke kterým máte v systému přístup, resp. uživatelské<br>oprávnění.                                               |                                                                        |

## 3. Otevřete záložku Možnosti

| Seznam kontaktů -<br>Hlavní stránka » Vyhledávání |                                                                         | Personální |
|---------------------------------------------------|-------------------------------------------------------------------------|------------|
| Možnosti<br>Pracovní doba a nepřítomnosti         | Vyhledávání<br>Osoby a organizační jednotky<br><sup>Hledaný výraz</sup> |            |
| Smlouvy                                           | Podrobnější vyhledávání                                                 |            |
| Přehledy, sestavy a exporty                       | Hledej                                                                  |            |
| Zobrazovat vzdy schovane                          |                                                                         |            |
|                                                   |                                                                         |            |
|                                                   |                                                                         |            |

4. Otevřete záložku Moje osobní a kontaktní údaje

| Seznam kontaktů -<br>Hlavni stránka » Vyhledávání |                              |
|---------------------------------------------------|------------------------------|
|                                                   | Vyhledávání                  |
| Možnosti                                          | Osoby a organizační jednotky |
| Moje osobní a kontaktní údaje                     | Hledaný výraz                |
| Vyhledávání                                       | Podrobnější vyhledávání      |
| Organizační struktura                             |                              |
| Přehled areálů, budov, místností                  | Hledej                       |
| Založení nového vztahu/osoby                      |                              |
| Pracovní doba a nepřítomnosti                     |                              |
| Smlouvy                                           |                              |
| Přehledy, sestavy a exporty                       |                              |
| Zobrazovat vždy schované                          |                              |

#### 5. Otevřete záložku Výplatní pásky

| Seznam kontaktů -                         |                                                                | Personální | Začátek práce EPD | Pošta (12) Záložky |
|-------------------------------------------|----------------------------------------------------------------|------------|-------------------|--------------------|
| Hlavní stránka » Vyhledávání » Eva Snížek |                                                                |            |                   |                    |
| Možposti                                  | Přepnout na prohlížecí režim Seznam zaměstnání Evidence pracov | mi doby    |                   |                    |
| Woznosu                                   |                                                                |            |                   |                    |
|                                           | Osobni udaje                                                   |            |                   |                    |
| Vyhledávání                               | Kontakty                                                       |            |                   |                    |
| Organizační struktura                     | Osoba v rámci UK                                               |            |                   |                    |
| Přehled areálů, budov, místností          |                                                                |            |                   |                    |
| Založení nového vztahu/osoby              | Akademická obec                                                |            |                   |                    |
| Pracovní doba a nepřítomnosti             | Doklady                                                        |            |                   |                    |
| Smlouvy                                   | Identifikace                                                   |            |                   |                    |
| Přehledy, sestavy a exporty               |                                                                |            |                   |                    |
| Zobrazovat vždy schované                  | Dosažená vzdělání                                              |            |                   |                    |
|                                           | Zdravotní postižení                                            |            |                   |                    |
|                                           | Přiznané důchody                                               |            |                   |                    |
|                                           | Průkazy                                                        |            |                   |                    |
|                                           | Výplatní pásky                                                 |            |                   |                    |
|                                           |                                                                |            |                   |                    |
|                                           |                                                                |            |                   |                    |

6. Zde nastavíte nové heslo pro výplatní pásky. V aplikaci je nastavené telefonní číslo, na které Vám přijde SMS s kontrolním kódem. Uvedené telefonní číslo pro kontrolní kód, můžete změnit, kliknutím do záložky "Kontakty". Na uvedené telefonní číslo Vám přijde SMS s kontrolním kódem, který opíšete do políčka kontrolní kód, zadáte nové heslo, dále Potvrzení nového hesla (min 6 znaků). Tímto krokem máte nastavené heslo pro otevírání el. pásek.

|                                  | Přepnout na pro | prohlížecí režim   Seznam zaměstnání   Evidence pracovní doby                                                                                                    |                                                                                                    |
|----------------------------------|-----------------|----------------------------------------------------------------------------------------------------|----------------------------------------------------------------------------------------------------|
|                                  | Osobní          | Změnit heslo pro výplatní pásky 🗙                                                                                                    |                                                                                                    |
| Možnosti                         | Kontakty        |                                                                                                    |                                                                                                    |
| Moje osobní a kontaktní údaje    | Osoba v         | Tímto novým heslem budou zaheslovány PDF soubory s výplatními páskami.                                                                                                 |                                                                                                    |
| Vyhledávání                      |                 | Z bezpečnostních důvodů doporučujeme zadat neslovníkové heslo o délce alespoň 10 znaků (z různých kategorií).                                                          |                                                                                                    |
| Organizační struktura            | Akadem          |                                                                                                    |                                                                                                    |
| Přehled areálů, budov, místností | Doklady         | Kontrolní kód, který zde potřebujete zadat, získáte kliknutím na tlačítko "Poslat SMS s kontrolním kódem".                                                             |                                                                                                    |
| Založení nového vztahu/osoby     | Identifik       | Tato Sivis Vani bude zasiana na lei.cisi                                                                                                    | x<br>y s výplatními páskami.<br>slovníkové hesio o délce alespoň 10 znaků (z různých kategorii).<br>mutím na tlačitko "Poslat SMS s kontrolním kódem".<br>uvedené v sekci "Kontakty> SMS komunikace".<br>novení strá<br>stavit hesio |
| Pracovní doba a nepřítomnosti    |                 | Poslat SMS s kontrolním kódem                                                                                                    |                                                                                                    |
| Smlouvy                          | Dosažei         | Kontrolní kód: *                                                                                                    |                                                                                                    |
| Přehledy, sestavy a exporty      | Zdravoti        | Nové heslo: *                                                                                                    |                                                                                                    |
| Zobrazovat vždy schované         | Přiznane        | min. 6 znaků                                                                                                    |                                                                                                    |
|                                  | Průkazy         | Potvrzení nového hesla:*                                                                                                    |                                                                                                    |
|                                  | Výplatní        |                                                                                                    |                                                                                                    |
|                                  |                 | Nastavit heslo                                                                                                    |                                                                                                    |
|                                  |                 |                                                                                                    |                                                                                                    |
|                                  |                 | //////////////////////////////////////                                                                                                    |                                                                                                    |
|                                  |                 | Heslo pro výplatní pásky je nastaveno (poslední nastavení dne 29.5.2023 14:43:39).<br>Poznámka: toto heslo platí pro výplatní pásky pro všechny fakulty a součásti UK. |                                                                                                    |

7. Pro stažení výplatní pásky za daný měsíc klikněte na odkaz označený názvem měsíce. Nabídne se, zda chcete PDF soubor s výplatní páskou uložit nebo otevřít. Pro otevření souboru budete vyzváni k zadání hesla pro rozšifrování obsahu souboru. Pokud zvolíte "Uložit", bude PDF soubor uložen na uživatelem zvolené místo, stále v zašifrované podobě. Pro následné otevření souboru bude uživatel muset zadat heslo, s jehož pomocí byl soubor zašifrován.

| Osobní údaje        | Fakulta/součást.                                                                   |  |  |
|---------------------|------------------------------------------------------------------------------------|--|--|
| Kontakty            |                                                                                    |  |  |
| Osobní kontakty     | 2013                                                                               |  |  |
| Osoba v rámci UK    | Výplatní páska - FSV - 2013 - červenec                                             |  |  |
| Akademická obec     | Výplatní páska - FSV - 2013 - červen                                               |  |  |
| Doklady             | Výplatní páska - FSV - 2013 - květen                                               |  |  |
| Identifikace        | Výplatní páska - FSV - 2013 - březen                                               |  |  |
| Dosažená vzdělání   | Výplatní páska - FSV - 2013 - únor                                                 |  |  |
| Zdravotní postižení | Výplatní páska - FSV - 2013 - leden                                                |  |  |
| Přiznané důchody    |                                                                                    |  |  |
| Výplatní pásky      | Heslo pro výplatní pásky je nastaveno (poslední nastavení dne 12.7.2013 10.08.28). |  |  |